# PENTIUM II

### ATX Form PCI & ISA Bus Pentium Mainboard On Board PCI Master IDE, Multi-I/O.

### R-653

### **Users Manual**

\*\*\*\*

### **Table of Contents**

### Chapter 1 INTRODUCTION

| 1.1 Preface                        | 1-1 |
|------------------------------------|-----|
| 1.2 Key Features                   | 1-1 |
| 1.3 Static Electricity Precautions | 1-2 |
| 1.4 Mainboard Layout               | 1-3 |

### Chapter 2 HARDWARE INSTALLATION

| 2.1 | Jumper Setting Summary             | 2-1  |
|-----|------------------------------------|------|
|     | 2.1.1 CPU Type Selector            | 2-3  |
|     | 2.1.2 ATX Power ON/OFF Switch      | 2-5  |
|     | 2.1.3 CMOS Clear Jumper            | 2-5  |
|     | 2.1.4 Flash EPROM Voltage Selector | 2-6  |
|     | 2.1.5 Upgrading System Memory      | 2-7  |
| 2.2 | Connectors                         | 2-9  |
|     | 2.2.1 I/O Ports                    | 2-10 |
|     | 2.2.2 External Connections         | 2-11 |

### Chapter 3 BIOS SETUP

| 3.1  | Standard CMOS Setup         | 3-2  |
|------|-----------------------------|------|
| 3.2  | BIOS Feature Setup          | 3-3  |
| 3.3  | Chipset Features Setup      | 3-6  |
| 3.4  | Power Management Setup      | 3-8  |
| 3.5  | PNP/PCI Configuration Setup | 3-10 |
| 3.6  | Load Setup Default          | 3-11 |
| 3.7  | Integrated Peripherals      | 3-12 |
| 3.8  | Supervisor Password         | 3-14 |
| 3.9  | User Password               | 3-15 |
| 3.10 | ) IDE HDD Auto Detection    | 3-16 |

### 1. INTRODUCTION

#### 1.1. Preface

Welcom to use the R653 Pentium II system mainboard. This manual explains how to use this mainboard and install upgrades. It has overview of the design and features of the board and provides useful information if you want to change the configuration of the board, or a system it is installed in.

#### 1.2. Key Features

The R653 Pentium II system mainboard is a high-performance system board that support Intel Pentium II family CPUs. There has many performance and system features integrated onto the mainboard, including the following :

- □ Supports Slot 1 for Intel Pentium II CPU 233MHz / 266MHz.
- □ Chipset : Intel 82441FX, 82442FX, 82371SB.
- Dentium II CPU Built-in 256K or 512KB L2 Cache.
- □ Supports 3 Banks of SIMMs (Six -72PIN SIMM Sockets).
  - Supports Memory Size from 8MB to 384MB.
  - Supports Fast Page (FP) and Extended Data Out (EDO) Mode DRAM.
- Four 16-bit ISA Slots and Four 32-bit PCI Bus Master Mode Slots.
- Fast PCI IDE Interface:
   Supports 2 PCI Bus Master IDE Ports. (up to Four IDE drivers)
  - Supports PIO Mode 4 Transfers.
- □ Universal Serial Bus Controller.
  - Host / HUB Controller.
  - Two USB Ports.

- 【1】
- On-board I / O support :
  - 2 Serial Ports (6550 Fast UART compatible)
  - 1 Parallel Port (with EPP and ECP capabilites)
  - 1 Floppy Disk connector (support 2 FD drives).
  - 1 PS/2 Mouse Connector.
  - 1 PS/2 Keyboard Connector.
  - 1 IrDA Connector.
- BIOS support :
  - Plug and Play (PnP), DMI, Green Function.
  - 1M-bit Flash EPROM.
- ATX Form Factor : 30.4cm x 24.4cm or 12" x 9.6" (4 Layers)

#### 1.3. Static Electricity Precautions

Make sure you ground yourself before handling the mainboard or other system components. Electrostatic discharge can easily damage the components. Note that you must take special precaution when handling the mainboard in dry or air-conditioned environments.

Take these precautions to protect you equipment from electrostatic discharge :

- Do not remove the anti-static pachaging until you are ready to install the system board and other system components.
- Ground yourself before removing any system component from its protective anti-static packaging. To ground yourself grasp the expansion slot covers or other unpainted portions of the computer chassis.
- Frequently ground yourself while working, or use a grounding strap.
- Handle the system board by the edges and avoid touching its components.

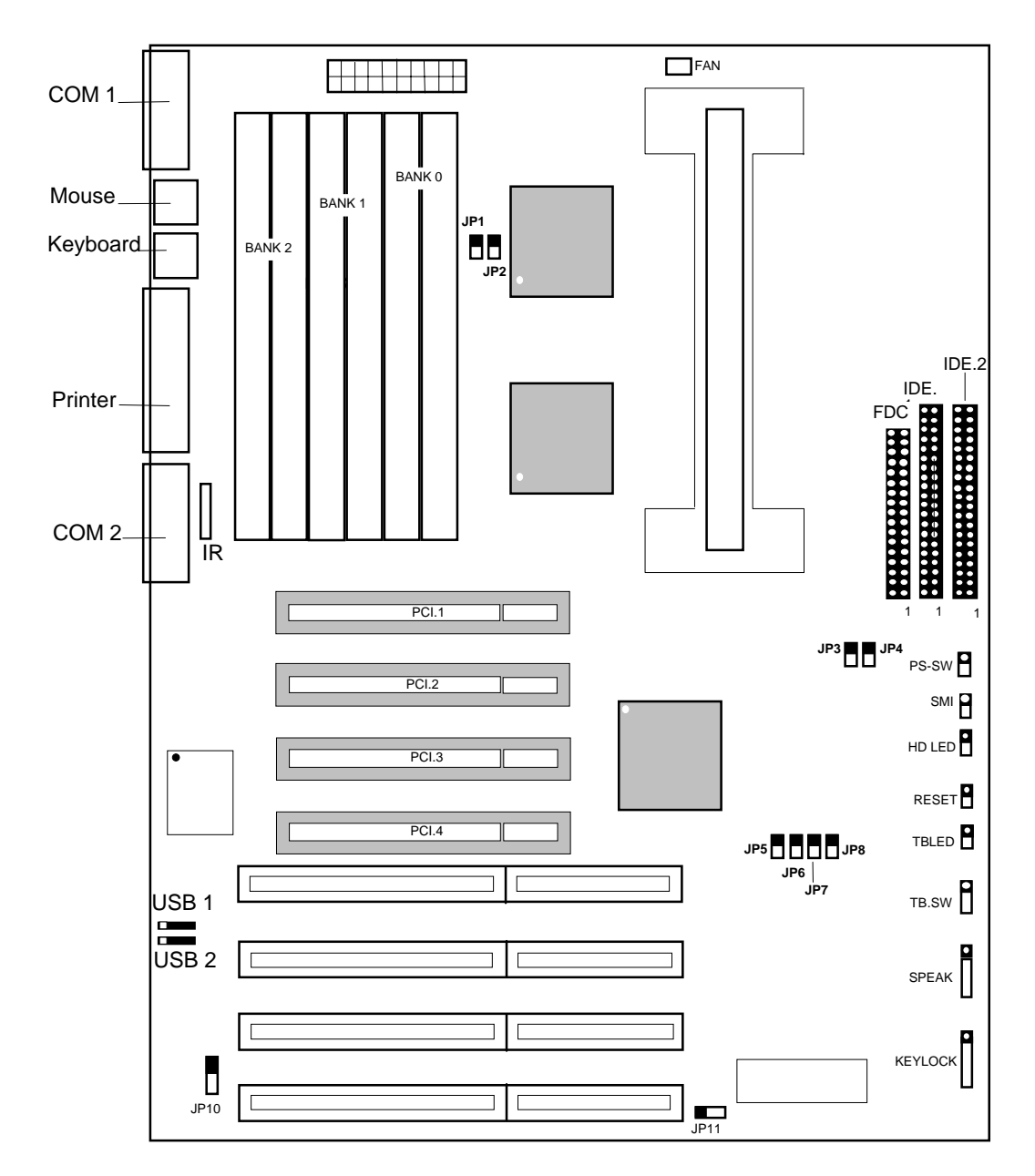

#### 1.4 R653 Mainboard Layout

### 2. HARDWARE INSTALLATION

This chapter explains how to configure the system main board hardware. After you install the main board, you can set jumpers and make case connections. Refer to this chapter whenever you upgrade or reconfigure you system.

**CAUTION :** Turn off power to the main board, system chassis, and peripheral devices before performing any work on the main board or system.

#### 2.1. Jumper Setting Summary

Regarding hardware settings on the board. They specify configuration options for various features. The settings are made using something called a "Jumper". A jumper is a set of two or more metal pins in a plastic base attached to the mainboard. A plastic jumper "cap" with a metal plate inside fits over two pins to create an electrical contact between them. The contact establishes a hardware setting.

Some jumpers have two pins, other have three or more. The jumper are sometimes combined into sets called jumper "blocks", where all the jumpers in the block must be set together to establish a hardware setting. The next figures show how this locks.

#### Jumpers and caps

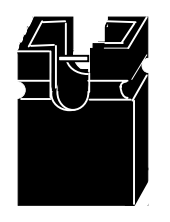

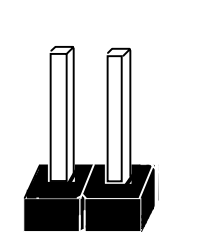

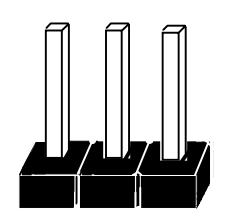

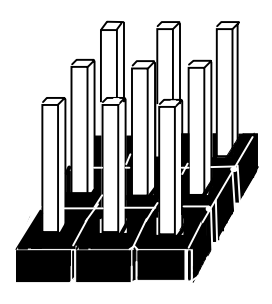

Jumper cap

2-Pin Jumper

3-Pin Jumper

Jumper block

Most jumper setting are printed on the board in a stylized bird's-eye view, with which pins to connect for each setting marked by a bar connecting two pins. For example, if a jumper has three pins, connecting or "shorting", the first and second pins creates one setting and shorting the second and third pins creates another. The same type of diagrams are used in this manual. The jumpers are always shown from the same point of view as shown in the whole board diagram in this chapter.

#### **Jumpers diagrams**

Jumpers are shown like this

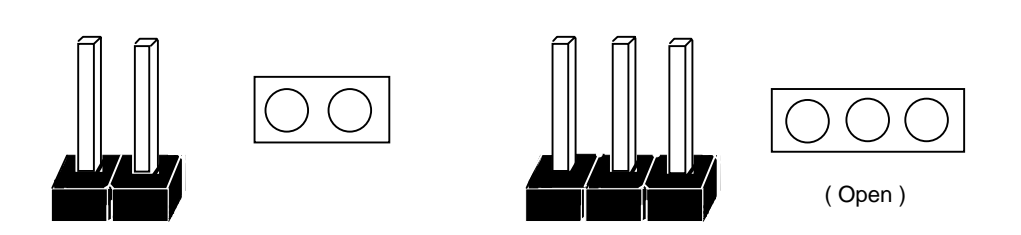

Jumper caps like this

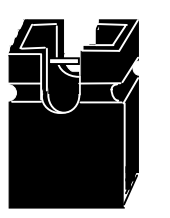

Jumper settings like this

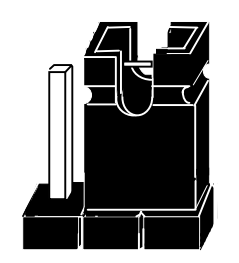

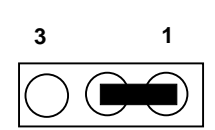

(Pin 1 & 2 Short)

#### 2.1.1 CPU Type Selector : JP1 ~ JP8.

| 233MHz         66MHz x 3.5         0         0         0         C         C           266MHz         66MHz x 4         0         C         C         0         C         C         0         C         C                                                                                                    | CPU Type | System CLK  | JP1 | JP2 | JP3 | JP4 | JP5 | JP6 | JP7 | JP8 |
|----------------------------------------------------------------------------------------------------|----------|-------------|-----|-----|-----|-----|-----|-----|-----|-----|
| 266MHz         66MHz x 4         O         C         C         O         C         O         C           200MHz         66MHz x 4 5         O         C         O         C         D         C         D         C         D         D         D <tdd< th=""><th>233MHz</th><th>66MHz x 3.5</th><th></th><th></th><th></th><th></th><th>0</th><th>0</th><th>С</th><th>С</th></tdd<> | 233MHz   | 66MHz x 3.5 |     |     |     |     | 0   | 0   | С   | С   |
|                                                                                                    | 266MHz   | 66MHz x 4   | 0   | С   | С   | 0   | С   | С   | 0   | С   |
|                                                                                                    | 300MHz   | 66MHz x 4.5 |     |     |     |     | 0   | С   | 0   | С   |

"O" = Open, "C" = Close.

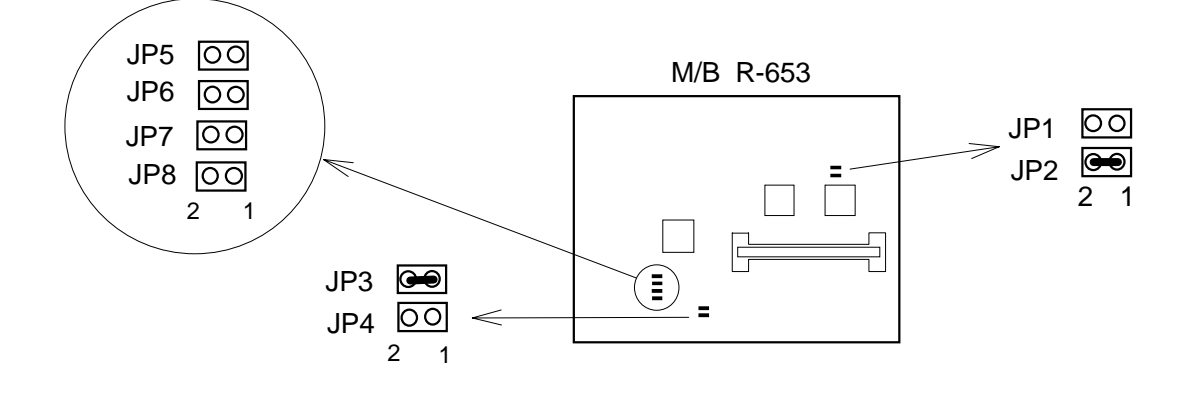

(a) 233 MHz CPU

#### (b) 266 MHz CPU

| JP5 | 00  |
|-----|-----|
| JP6 | 00  |
| JP7 |     |
| JP8 |     |
|     | 2 1 |

| IP5 |     |
|-----|-----|
| IP6 |     |
| JP7 | 00  |
| IP8 |     |
|     | 2 1 |

(c) 300 MHz CPU

| JP5 | 00  |
|-----|-----|
| JP6 |     |
| JP7 | 00  |
| JP8 |     |
|     | 2 1 |

#### Installing the Pentium II CPU

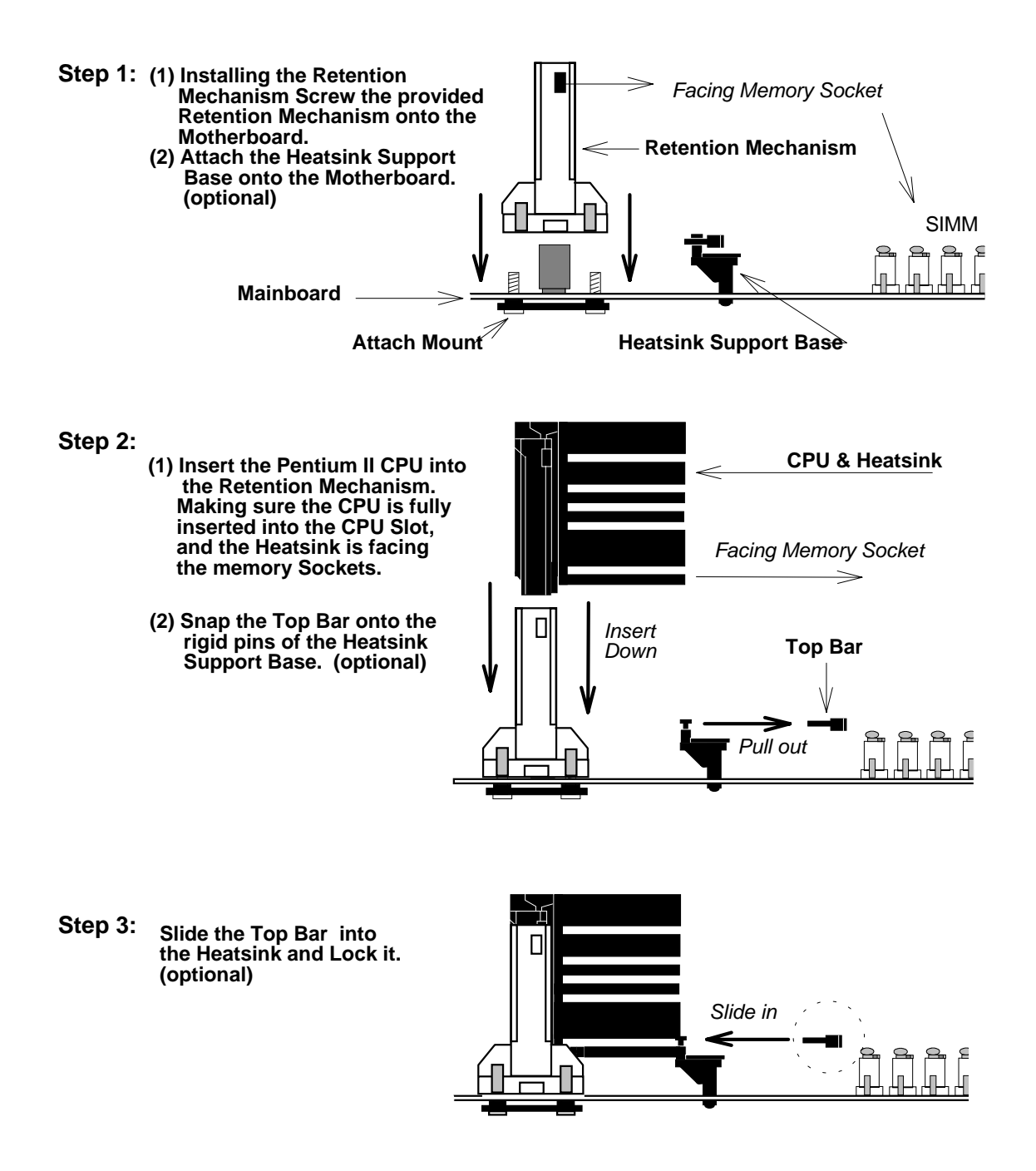

\* (optional) : If Pentium II CPU come with Large Heatsink.

#### 2.1.2. ATX Power ON/OFF Switch : PS-SW.

When the system is OFF, press This button system will ON. To turn the system OFF, press this button again. (The Switch connect to a two-pin push bottom.)

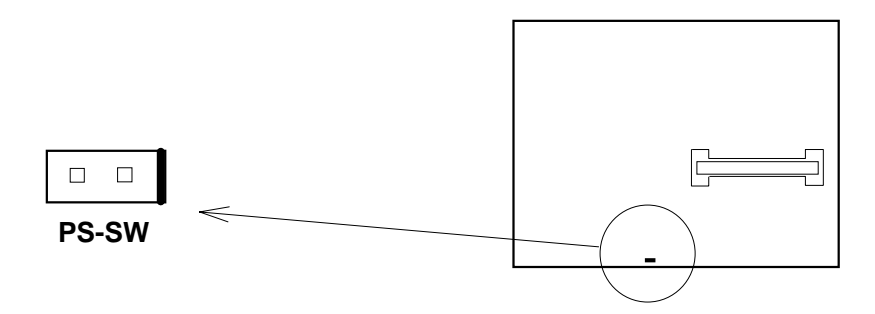

**Note:** Please make sure the AC Power Switch which on the Power Supply already switch to ON.(If your Power Supply have AC Power Switch)

#### 2.1.3. CMOS Clear Jumper : JP10.

Clear the CMOS memory by momentarily shorting this Jumper; then Open the Jumper to retain new setting.

| Function                   | JP10 |
|----------------------------|------|
| Retain CMOS Data (default) | 1-2  |
| Clear CMOS data            | 2-3  |

(a) Retain CMOS

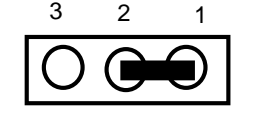

JP10 (Default)

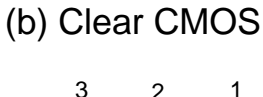

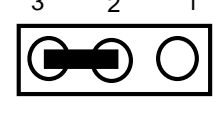

JP10

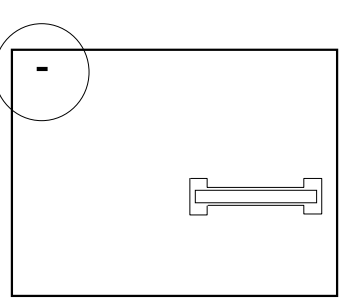

#### 2.1.4. Flash EPROM Voltage Selector : JP11.

| EPROM Voltage Mode | JP11 |
|--------------------|------|
| +5V Flash ROM      | 1-2  |
| +12V Flash ROM     | 2-3  |

(a) 5V Flash ROM

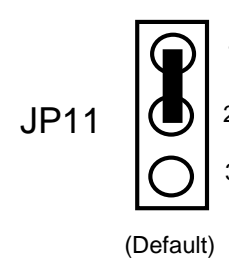

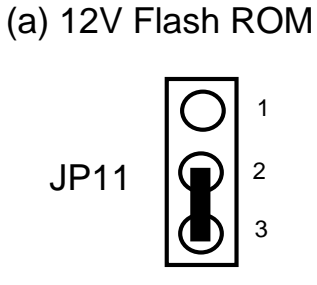

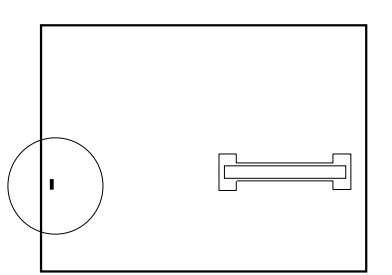

#### How to Update BIOS (Flash ROM)

- 1. Copy the Flash Utility to a bootable diskette. AWDFLASH.EXE : for AWARD BIOS. AMIFLASH.COM : for AMI BIOS.
- 2. Copy the new bios file to the diskette.
  \*.BIN : is AWARD BIOS.
  \*.ROM : is AMI BIOS.
- 3. Turn the power off and set the JP11 to select Flash EPROMs Voltage Mode.

|                | JP11 |  |
|----------------|------|--|
| +5V Flash ROM  | 1-2  |  |
| +12V Flash ROM | 2-3  |  |

- 4. Turn the system on and run the Flash utility.
- 5. Follow the promp and input the file name.
- 6. Save the old BIOS and when prompt to program hit " Y ".
- 7. After the BIOS is Flash, turn off the system and clear the CMOS.

#### 2.1.5. Upgrading System Memory

The R653 mainboard can use Six-72pin SIMMs, system DRAM memory can be upgraded from 8MB to 384MB, The DRAM type can be used Fast Page Mode (FP) and Extended Data Output Mode (EDO) or BEDO Mode at the each Banks. The same Bank must use the same type of DRAM.

You must use 2 Module at a time (one Bank), that is. SIM 1 & SIM2, SIM3 & SIM4, SIM5 & SIM6, (at least one Bank On-board).

Each pair of modules must be the same size and speed and can be either single or double-sided.

| DRAM Type  | : | Fast Page Mode(FP) or Extended Data Output(EDO) |
|------------|---|-------------------------------------------------|
|            |   | or BEDO Mode.                                   |
| DRAM Speed | : | 70ns or faster.                                 |
| Parity     | : | Either parity or non-parity.                    |
| -          |   | (Require Parity Memory to Support ECC)          |

#### Installing SIMMs

To install SIMMs as following instructions:

- 1. The modules will only insert in a socket in one orientation. An orientation cut-out will prevent you from inserting them the wrong way. See the figures at right.
- 2. Press the module edge connector into the socket at a moderate angle to the board. See the figures below.
- 3. Press the module forward onto the socket's vertical posts, so that the alignment pins at the top of each post go into the circular holes at each end of the module.
- 4. The module should click into place, as the retaining clips at each end of the socket snap behind the module to secure it.
- 5. Repeat this procedure for each module you install.

#### Installing a SIMM Module

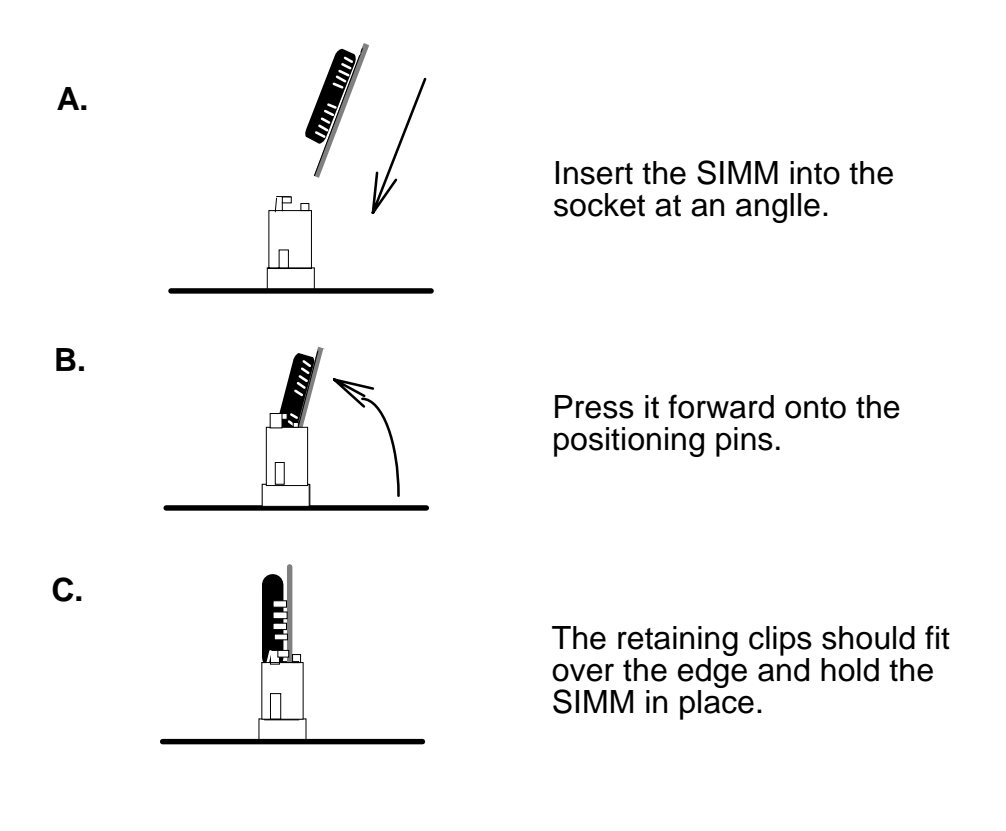

#### 2.2. Connectors

The Connectors are made of the same component as the jumper switchs. There are connectors for the switchs and indicator lights from the system case. There are also connectors for the on-board I/O port and the leads from a system power supply.

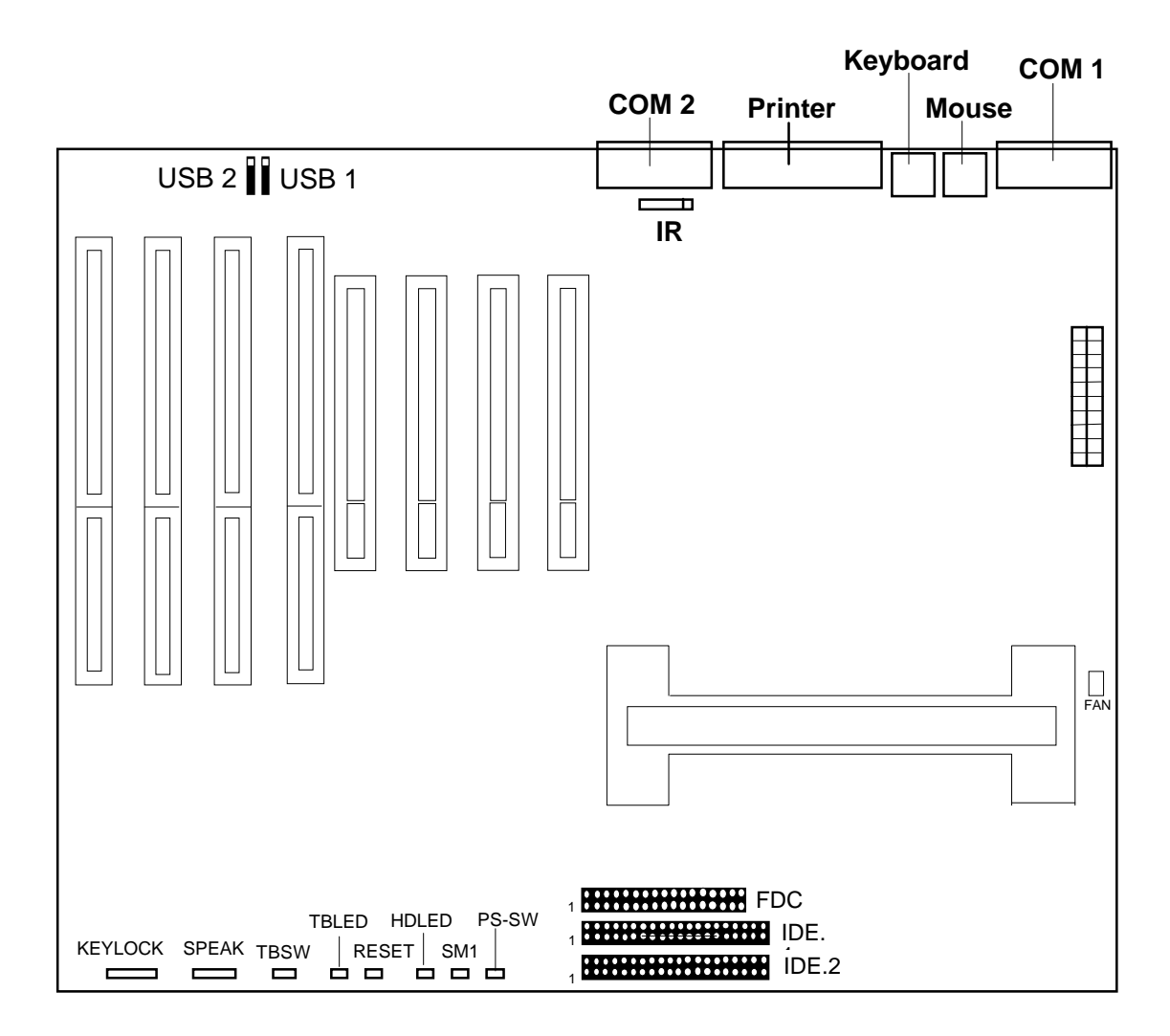

#### 2.2.1 I/O Ports .

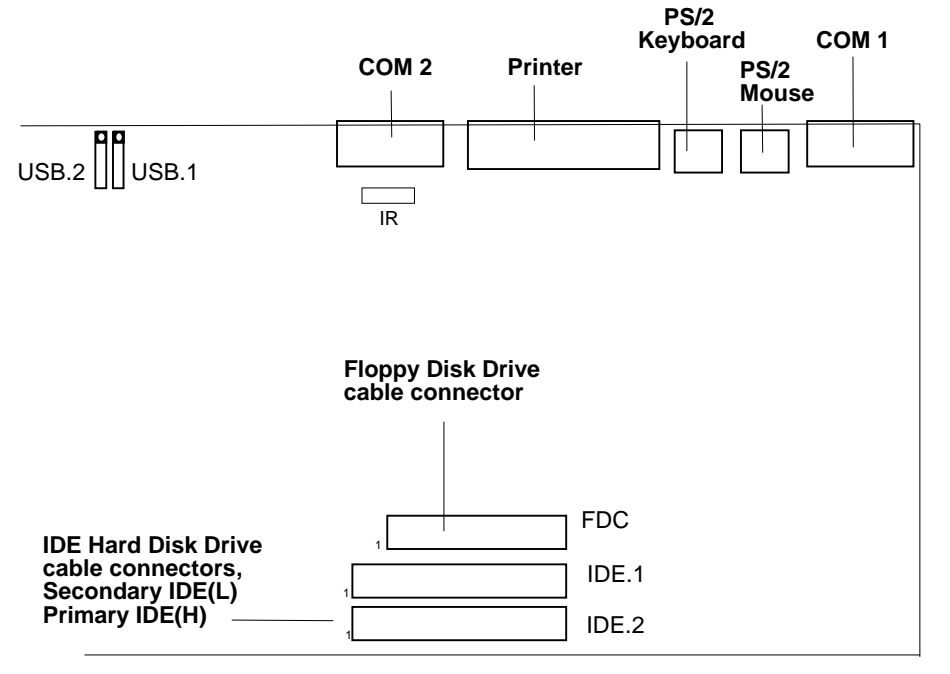

When you connect a ribbon cable to any of these I/O connectors, you must orient the cable connector so that the Pin 1 edge of the cable is at the Pin 1 end of the on-board connector.

The pin 1 edge of the ribbon cable is colored to indentify it.

#### Port & Controller Cables

The mainboard comes with One IDE ribbon connector cable and One Floppy Disk drive ribbon connector cable.

The COM1, COM2 and LPT with D-Type Connector On-board.

(1) Floppy Drive ribbon cable

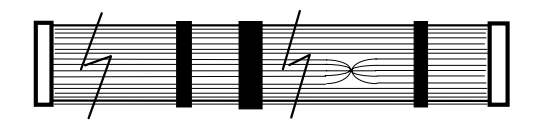

(3) IDE Drive ribbon cable

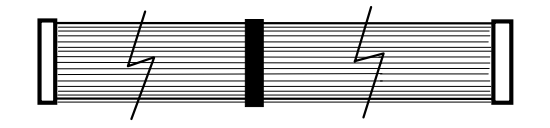

#### 2.2.2 External Connections

There are several connectors on the system board for switches and indicator lights from the system case. The connectors are made of the same components as the jumper switches.

| KEYLOCK | Connector for both a case-mounted lock and a Power-On LED.             |
|---------|------------------------------------------------------------------------|
| SPEAKER | Connector for the lead from a speaker mounted inside the system case.  |
| RESET   | Connector for the lead from a Reset switch mounted on the system case. |
| TBSW    | Connector for the lead from a turbo-switch mounted on the system case. |
| TBLED   | Connector for the lead from a turbo-LED mounted on the system case.    |
| SMI     | Conntctor for the lead from a case-mounted Suspend switch.             |
| HD LED  | Connector for IDE activity LED.                                        |
| CN1     | ATX Form Power Supply Connector.                                       |
| PS-SW   | ATX Power ON/OFF Switch. (refer Page 2-4)                              |

### 【2】

IR

#### USB1, USB2 Two USB ports connector.

Pin assignment of the USB Connectors as following :

| USB 1 | Pin Name |
|-------|----------|
| Pin 1 | SBV0     |
| Pin 2 | -SBD0    |
| Pin 3 | +SBD0    |
| Pin 4 | SBG0     |
| Pin 5 | Ground   |

| USB 2 | Pin Name |
|-------|----------|
| Pin 1 | SBV1     |
| Pin 2 | -SBD1    |
| Pin 3 | +SBD1    |
| Pin 4 | SBG1     |
| Pin 5 | Ground   |

#### IR Connector.

Pin assignment :

| Pin Number | Pin Name |
|------------|----------|
| Pin 1      | + 5V     |
| Pin 2      | IR RxH   |
| Pin 3      | IR RxL   |
| Pin 4      | GND      |
| Pin 5      | IRTX     |

### 3. BIOS Setup

The mainboard's BIOS setup program is the ROM PCI/ISA BIOS from Award Software Inc. Enter the Award BIOS program's Main Menu as follows:

- 1. Turn on or reboot the system. After a series of diagnostic checks, you are asked to press DEL to enter Setup.
- 2. Press the <DEL> key to enter the Award BIOS program and the main screen appears:

| KVIL PCI/ISA            | DIA? (EVPJUKAE_0POA)                                      |  |
|-------------------------|-----------------------------------------------------------|--|
| CMOS SET                | 'UP UTILITY                                               |  |
| AWARD SO                | FTWARE, INC.                                              |  |
| STANDARD CMOS SETUP     | SUPERVISOR PASSWORD                                       |  |
| BIOS FEATURES SETUP     | USER PASSWORD                                             |  |
| CHIPSET FEATURES SETUP  | IDE HDD AUTO DETECTION                                    |  |
| POWER MANAGEMENT SETUP  | IDE LOW LEVEL FORMAT                                      |  |
| PNP / PCI CONFIGURATION | SAVE & EXIT SETUP                                         |  |
| INTEGATED PERIPHERALS   | EXIT WITHOUT SAVING                                       |  |
| LOAD SETUP DEFAULTS     |                                                           |  |
|                         |                                                           |  |
|                         |                                                           |  |
| Esc: Quit               | $\uparrow \downarrow  ightarrow \leftarrow$ : Select Item |  |
| FlD: Save & Exit Setup  | (Shift)F2: Change Color                                   |  |
|                         |                                                           |  |
| Timer Dater             | Hard Disk Type                                            |  |

DAM DET /TEA DTAE / TAL BUDDE BL BO

- 3. Chosse an option and press <Enter>. Modify the system parameters to reflect the options installed in the system. (See the following sections.)
- 4. Press <ESC> at anytime to return to the Main Menu.
- 5. In the Main Menu, choose "SAVE AND EXIT SETUP" to save your changes and reboot the system. Choosing "EXIT WITHOUT SAVING" ignores your changes and exits the program.

The Main Menu options of the Award BIOS are described in the sections that follow.

#### 3.1 Standard CMOS Setup

Run the Standard CMOS Setup as follows.

1. Choose "STANDARD CMOS SETUP" from the Main Menu. A screen appears.

| ROM PCI/ISA BIOS (2A69HR0E-8680)<br>CMOS SETUP UTILITY<br>AWARD SOFTWARE, INC |                              |                                     |         |          |         |           |         |      |
|-------------------------------------------------------------------------------|------------------------------|-------------------------------------|---------|----------|---------|-----------|---------|------|
| Date (mm:dd:yy):<br>Time (hh:mm:ss):                                          | Fri <sub>n</sub> Fo<br>7:30: | ap 7<br>33                          | 1995    |          |         |           |         |      |
| HARD DISK                                                                     | TYPE                         | SIZE                                | CYLS    | MEAD     | PRECOMP | LANDZ     | SECTOR  | MODE |
| Primary Master :                                                              | Auto                         | 0                                   | 0       | 0        | 0       | 0         | 0       |      |
| Primary Slave :                                                               | Auto                         | 0                                   | 0       | 0        | 0       | 0         | 0       |      |
| Secondary Master:                                                             | Auto                         | 0                                   | 0       | 0        | 0       | 0         | 0       |      |
| Secondary Slave :                                                             | Auto                         | 0                                   | 0       | 0        | 0       | 0         | 0       |      |
| Drive A: 1.44M,                                                               | 3.5in                        | -                                   |         | Base     | Memory: | 640K      |         |      |
| Drive B: None                                                                 |                              |                                     |         | Extended | Memory: | 3359K     |         |      |
|                                                                               |                              |                                     |         | 0ther    | Memory: | 759K      |         |      |
| Video:EGA/VGA                                                                 |                              |                                     |         | Total    | Memory: | 4096K     | -       |      |
| Halt On:All Errors                                                            |                              |                                     |         |          | ·····   |           |         |      |
| ESC:Quit                                                                      | 1                            | $\downarrow \rightarrow \leftarrow$ | :Select | Item     |         | PU/PD/+/- | :Modify | /    |
| Fll:Help                                                                      | (S                           | nift)F2                             | :Change | Color    |         | F3:Toggle | Calen   | dar  |

2. Use arrow keys to move between items and select values. Modify selected fields using PgUg/PgDn/+/- keys. Some fields let you enter values directly.

| Date (mm/dd/yy)     | Type the current date.                            |
|---------------------|---------------------------------------------------|
| Time (hh/mm/ss)     | Type the current time.                            |
| Primary (Secondary) | Choose from the standard hard disk types 1 to 46. |
| Master & Slave      | Type 47 is user definable. If a hard disk is not  |
|                     | installed choose "Not installed". (defaut)        |
| Drive A & B         | Choose 360KB, 5 1/4"                              |
|                     | 1.2MB, 5 1/4"                                     |
|                     | 720KB, 3 1/2"                                     |
|                     | 1.4MB, 3 1/2" (Default),                          |
|                     | 2.88MB, 3 1/2" or                                 |
|                     | None                                              |
| Video               | Choose Monochrome,                                |
|                     | Color 40 X 25,                                    |
|                     | VGA/EGA (Default),                                |
|                     | Color 80 X 25                                     |

3. When you finish, press the <ESC> key to return to the Main Menu.

#### 3.2 BIOS Features Setup

Run the BIOS Features Setup as follows.

1. Choose "BIOS FEATURES SETUP" from the Main Menu and a screen with a list of items appears. (The screen below shows the BIOS default settings.)

|                                                                                                    | ROM PCI/<br>BIOS F                                                                                                    | ISA BIOS (2AL9HROE-8680)<br>EATURES SETUP                                                                                                    |
|----------------------------------------------------------------------------------------------------|----------------------------------------------------------------------------------------------------|----------------------------------------------------------------------------------------------------|
|                                                                                                    | AWARD                                                                                                    | SOFTWARE INC.                                                                                                    |
| Virus Warning<br>CPU Internal Cache<br>External Cache<br>Quick Power on Self Test<br>Boot Sequence<br>Swap Floppy Drive<br>Boot Up Floppy Drive<br>Boot Up Numlock Status<br>Gate A2D Option<br>Typematic Rate Setting<br>Typematic Rate (Chars/Sec)<br>Typematic Delay (Msec)<br>Security Option<br>PCI/VGA Palette Snoop | : Disabled<br>: Enabled<br>: Enabled<br>: CnAnSCSI<br>: Disabled<br>: CnAnSCSI<br>: Disabled<br>: On<br>: Fast<br>: Disabled<br>: L<br>: 250<br>: Setup<br>: Disabled | Video Bios Shadow : Enabled<br>C&DOD-CBFFF Shadow : Disabled<br>CCOOD-CFFFF Shadow : Disabled<br>DODOD-C#FFF Shadow : Disabled<br>D4OOD-C7FFF Shadow : Disabled<br>D&OOD-CBFFF Shadow : Disabled<br>DCOOD-CFFFF Shadow : Disabled |
| OS Select for DRAM >64MB                                                                                                    | : Non-022                                                                                                    | ESC: Quit ↑ ↓ → ← :Select Item<br>FL: Help PU/PD/+/- :Modify<br>F5: Old Values (Shift)F2:Color<br>FL: Load BIOS Defaults<br>F7: Load Setup Defaults                                                                               |

2. Use the arrow keys to move between items and to select values. Modify the selected fields using the PgUg/PgDn/+/- keys. <F> keys are explained below:

<F1>: "Help" gives options available for each item.

Shift<F2>: Change color.

- <F5>: Get the old values. These values are the values with which the user stanted the current session.
- <F6>: Load all options with the BIOS Setup default values.
- <F7>: Load all options with the Power-On default values.

A short description of screen items follows:

| CPU Internal | This option enables/desables the CPU's internal |
|--------------|-------------------------------------------------|
| Cache        | cache. (The Default setting is Enabled.)        |

## [3]\_\_\_\_\_

| External Cache                | This option enables/disables the external cache memory. (The Default setting is Enabled.)                                                                                                    |
|-------------------------------|----------------------------------------------------------------------------------------------------|
| Quick Power On<br>Self Test   | Enabled provides a Fast POST at boot-up.                                                                                                    |
| Boot Sequence                 | The default setting attempts to first boot from drive C:then<br>from Floppy drive A: and then from SCSI. other boot<br>sequence are A, C, SCSI C,CDROM, A CDROM,C,A<br>D, A, SCSI E, A, SCSI F, A, SCSI SCSI, A,C<br>SCSI, C, A C only. |
| Swap Floppy<br>Drive          | Enabled changes the sequence of the A: and B: drives.<br>(The Default setting is Disabled.)                                                                                                    |
| Boot Up Num<br>Lock Status    | Choose On or Off. On puts numeric keypad in Num Lock mode at boot-up. Off puts this keypad in arrow key mode at boot-up.                                                                                                    |
| Gate A20 Option               | Choose Fast (default) or Normal. Fast allows RAM accesses above 1MB using the fast gate A20 line.                                                                                                    |
| Typematic Rate<br>Setting     | Enable this option to adjust the keystroke repeat rate.                                                                                                    |
| Typematic Rate<br>(Chars/Sec) | Choose the rate a character keeps repeating.                                                                                                    |
| Typematic Rate<br>(Msec)      | Choose how long after you press a key that a character begins repeating.                                                                                                    |
| Security Option               | Choose Setup or System. Use this feature to prevent unauthorized system boot-up or use of BIOS Setup.                                                                                                    |
|                               | "System"-Each time the system is booted the passward prompt appears.                                                                                                    |
|                               | "Setup"- If a passward is set, The passeord Prompt only appears if you attempt to enter the Setup program.                                                                                                    |

| PCI/VGA Palette<br>Snoop        | Enable : The color of the monitor may be incorrect if uses<br>with MPEG card. Enable this option to make<br>the monitor normal.                                                                                                 |  |
|---------------------------------|----------------------------------------------------------------------------------------------------|--|
|                                 | Disable: Default setting.                                                                                                    |  |
| OS Select for<br>DRAM >64MB     | OS2: Choosing this when you are using OS/2 operation system.                                                                                                    |  |
|                                 | Non-OS/2: Choosing this when you are using no-OS/2 operation system.                                                                                                    |  |
| Video or Adapter<br>BIOS Shadow | BIOS shadow copies BIOS code from slower ROM to<br>faster RAM. BIOS can then execute from RAM.16K<br>segments can be shadowed from ROM to RAM. BIOS<br>is shadowed in a 16K segment if it is enable and it has<br>BIOS present. |  |
|                                 |                                                                                                    |  |

3. After you have finished with the BIOS Features Setup program, Press the <ESC> key and follow the screen instructions to save or disregard your settings.

【3】

#### 3.3 Chipset Features Setup

The Chipset Features Setup option changes the values of the Chipset registers. These registers control system options in the computer.

Note: Change these settings only if you are familear with the Chipset.

Run the Chipset Features Setup as follows.

1. Choose "CHIPSET FEATURES SETUP" from the Main Menu and the following screen appears. (The screen below shows default settings.)

| Auto Configuration                                                                                                    | : Enabled                                                                                 | Passive Release                                                       | : Enabled                    |
|----------------------------------------------------------------------------------------------------|-------------------------------------------------------------------------------------------|-----------------------------------------------------------------------|------------------------------|
| DRAM Timing<br>ISA Bus Clock<br>DRAM ECC/PARITY Select<br>CPU-To-PCI Write Post<br>CPU-To-PCI IDE Posting<br>System BIOS Cacheable<br>Video RAM Cacheable | : 70 ns<br>: PCICLK/4<br>: Disabled<br>: Enabled<br>: Enabled<br>: Disabled<br>: Disabled | Delayed Transaction                                                   | : Disabled                   |
| Memory Hole At 15M-16M                                                                                                    | : Disabled                                                                                | ESC : Quit $\uparrow \downarrow \rightarrow$                          | $\leftarrow$ :Select Item    |
|                                                                                                    |                                                                                           | FL : Help PU/PD/<br>F5 : Old Values (Shift<br>F7 : Load BIOS Default: | +/-∶Modify<br>)F2:Color<br>s |

CHAB-BDRHPLAE) 20IB ACI/ISA MOR CHIPSET FEATURES SETURE AWARD SOFTWARE INC

2. Use the arrow keys to move between items and select values. Modify selected fields using the PgUg/PgDn/+/- keys.

A short description of screen items follows:

| Auto Configuration | Enable this option (strongly recommended) and the system automatically sets all options on the left side of the screen (except cache update mode & BIOS cacheable. |
|--------------------|----------------------------------------------------------------------------------------------------|
| DRAM Timing        | Choose the right speed to fit your DRAM's spec.<br>82430HX chipset supports 50, 60, and 70ns<br>DRAM timing.                                                       |

| ISA Clock              | Use Setup<br>PCICLK/4:<br>PCICLK/3:              | Default setting or choose:<br>for 60, 66MHz CPU Bus Frequency.<br>for 50, 55MHz CPU Bus Frequency.                                          |
|------------------------|--------------------------------------------------|----------------------------------------------------------------------------------------------------|
| System BIOS Cacheable  | Disable :                                        | The ROM area F0000H-FFFFFH is not cached.                                                                                                   |
|                        | Enable :                                         | The ROM area F0000H-FFFFFH is cachable if cache controller is enable.                                                                       |
| Video BIOS Cacheable   | Disable :                                        | The video BIOS C0000H-C7FFFH is not cached.                                                                                                 |
|                        | Enable :                                         | The video BIOS C0000H-C7FFFH is cachable if cache controller is enable.                                                                     |
| Memory Hole At 15M-16M | Choose E<br>interface<br>to this are<br>Enabled, | Enabled or Disabled (default). Some<br>cards will map their ROM address<br>ea. If this occurs, you should select<br>otherwise use Disabled. |
| Peer Concurrency       | Use the d                                        | lefault setting.                                                                                                    |

3. After you have finished with the Chipset Features Setup, press the <ESC> key and follow the screen instructions to save or disregard your settings.

【3】

#### 3.4 Power Management Setup

The Power Management Setup option sets the system's power saving function.

Run the Power Management Setup as follows.

1. Choose "POWER MANAGEMENT SETUP" from the Main Menu and a screen with a list of items appears.

| ROM PCI/ISA BIOS (2AL9HRDE-8680) |                   |                                                        |                |  |  |  |  |  |
|----------------------------------|-------------------|--------------------------------------------------------|----------------|--|--|--|--|--|
| POWER MANAGEMENT SSETUP          |                   |                                                        |                |  |  |  |  |  |
| AWARD SOFTWARE INC               |                   |                                                        |                |  |  |  |  |  |
| Power Management                 | :Disabled         | ** Power Down & Resume                                 | Events **      |  |  |  |  |  |
| PM Control by APM                | :Yes              | IRQ 3 (COM 2)                                          | : ON           |  |  |  |  |  |
| Video Off Method                 | :V/M SYNC+Blank   | IRQ 4 (COM L)                                          | : ON           |  |  |  |  |  |
| MODEM Use IRQ                    | :3                | IRQ 5 (LPT 2)                                          | : ON           |  |  |  |  |  |
|                                  |                   | IRQ Ь (Floppy Disk)                                    | : ON           |  |  |  |  |  |
| Doze Mode                        | :Disabled         | IRQ 7 (LPT 1)                                          | : ON           |  |  |  |  |  |
| Standby Mode                     | :Disabled         | IRQ 8 (RTC Alarm)                                      | :OFF           |  |  |  |  |  |
| Suspend Mode                     | :Disabled         | IRQ 9 (IRQ2 Redir)                                     | : ON           |  |  |  |  |  |
| HDD Power Down                   | :Disable          | IRQ 10 (Reserved)                                      | : O N          |  |  |  |  |  |
|                                  |                   | IRQ 11 (Reserved)                                      | : ON           |  |  |  |  |  |
| ** Wake Up Events In             | Doze & Standby ** | IRQ 12 (PS/2 Mouse)                                    | : ON           |  |  |  |  |  |
| IRQ3 (Wake-up Event)             | ) : ON            | IRQ 13 (Coprocessor)                                   | : ON           |  |  |  |  |  |
| IR@4 (Wake-up Event)             | ) : ON            | IRQ 14 (Hard disk)                                     | : ON           |  |  |  |  |  |
| IRQ8 (Wake-up Event)             | ) : ON            | IRQ 15 (Reserved)                                      | : ON           |  |  |  |  |  |
| IRQ12 (Wake-up Event)            | ) = ON            |                                                        |                |  |  |  |  |  |
|                                  |                   | ESC: Quit $\uparrow \downarrow \rightarrow \leftarrow$ | - :Select Item |  |  |  |  |  |
|                                  |                   | Fl:Help PU/PD/+/-                                      | :Modify        |  |  |  |  |  |
|                                  |                   | F5 : 01d Values (Shift)F2                              | : Color        |  |  |  |  |  |
|                                  |                   | F7 : Load Setup Defaults                               |                |  |  |  |  |  |

2. Use the arrow keys to move between items and to select values. Modify the selected fields using the PgUg/PgDn/+/- keys.

A short description of selected screen items follows:

**Power Management** Options are as follows:

| User Define | Let's you define the HDD and system Power down times.                                                    |
|-------------|----------------------------------------------------------------------------------------------------|
| Disabled    | Disabled the green PC Features.                                                                          |
| Min Saving  | Doze timer = 1 Hour<br>Standby timer = 1 Hour<br>Suspend timer = 1 Hour<br>HDD Power Down timer = 15 Min |
| Max Saving  | Doze timer = 1 Min<br>Standby timer = 1 Min<br>Suspend timer = 1 Min<br>HDD Power Down timer = 1 Min     |

| PM Control by APM                                    | Choose Yes or No (default). APM stands for advanced<br>Power Management. To use APM you must run<br>"power.exe" under DOS V6.0 or later version.                                                                                                    |
|------------------------------------------------------|----------------------------------------------------------------------------------------------------|
| Video Off Method                                     | Choose V/H Sync + Bland (default), Bland screen, or DPMS for the selected PM mode.                                                                                                    |
| Doze Mode                                            | When the set time has elapsed, the BIOS sends a command to the system to enter doze mode. Time is adjustable from 1 Min to 1 Hour.                                                                                                    |
| Standby Mode                                         | The default is Disabled. Time is adjustable from 1 Min to 1 Hour.                                                                                                    |
| Suspend Mode                                         | The default is Disabled. Only an SL-Enhanced (or SMI)<br>CPU can enter this mode. Time is adjustable from 1 Min<br>to 1 Hour. Under Suspend mode, the CPU stops<br>completely (no instructions are executed).                                                                                         |
| HDD Power Down                                       | When the set time has elapsed, the BIOS sends a command to the HDD to power down, which turns. off the motor. Time is adjustable from 1 to 15 minutes. the default setting is Disabled. Some older model HDDs may not supports this advanced function.                                                |
| IRQx (Wake-Up<br>Events)<br>Power Down<br>Activities | The BIOS monitors these items for activity. If activity<br>occurs from the Enabled item the system wakes up.<br>The BIOS monitors these items for no activity. If no<br>activity occurs from the Enabled item the system will<br>enter power saving mode (Doze/Standby/Supend/HDD<br>Power Down mode) |

 After you have finished with the Power Management Setup, Press the <ESC> key to return to the Main Menu. 【3】

#### 3.5 PNP/PCI Configuration Setup

This option sets the mainboard's PCI Slots. Run this option as follows:

1. Choose "PNP/CPI CONFIFURATION SETUP" from the Main Menu and the following screen appears. (The screen below shows default settings.)

| ROM PCI/ISA BIOS<br>PNP/PCI CONFIG<br>AWARD SOFTWAR                                                                                                    | (2AL9HROE-8L8O)<br>URATION<br>E→ INC-                                                                                                    |
|----------------------------------------------------------------------------------------------------|----------------------------------------------------------------------------------------------------|
| PNP 0S Installed : No<br>Resources Controlled By : Manual<br>Reset Configuration Data: Disabled                                                                                                    | PCI IR@ Actived By : Level<br>PCI IDE Map To : PCI-Auto<br>Primary IDE INT# : A<br>Secondary IDE INT# : A                                                           |
| <pre>IR@-3 assigned to : Legacy ISA*<br/>IR@-4 assigned to : Legacy ISA*<br/>IR@-5 assigned to : PCI/ISA PnP*<br/>IR@-7 assigned to : Legacy ISA*<br/>IR@-4 assigned to : PCI/ISA PnP*<br/>IR@-10 assigned to : PCI/ISA PnP*<br/>IR@-12 assigned to : PCI/ISA PnP*<br/>IR@-14 assigned to : PCI/ISA PnP*<br/>IR@-15 assigned to : PCI/ISA PnP*</pre> | Used MEM base addr = N/A                                                                                                    |
| DMA-D assigned to : PCI/ISA PnP*<br>DMA-L assigned to : PCI/ISA PnP*<br>DMA-3 assigned to : PCI/ISA PnP*<br>DMA-5 assigned to : PCI/ISA PnP*<br>DMA-L assigned to : PCI/ISA PDnP*<br>DMA-7 assigned to : PCI/ISA PDnP*                                                                                                    | ESC: Quit $\uparrow \downarrow \rightarrow \leftarrow$ :Select Item<br>FL : Help PU/PD/+/- :Modify<br>F5 : Old Values (Shift)F2 : Color<br>F7 : Load Setup Defaults |

\* These items will disappear when Resource Controlled is Audo.

2. Use the arrow keys to move between items and select values. Modify selected fields using the PgUp/PgDn/+/- keys.

A short description of screen items follows:

| PNP OS Installed            | No : Choose No for non PNP OS.<br>Yes : Choose Yes for PNP OS. |                                                                                 |  |
|-----------------------------|----------------------------------------------------------------|---------------------------------------------------------------------------------|--|
| Resources<br>Controlled By  | Manual:                                                        | BIOS doesn't manage PCI/ISA PnP card (i.e.,IRQ) automatically.                  |  |
|                             | Auto :                                                         | BIOS auto manage PCI/ISA PnP card (recommended)                                 |  |
| Reset Configuration<br>Data | Disabled:<br>Enabled:                                          | Retain PnP configuration data in BIOS.<br>Reset PnP configuration data in BIOS. |  |

| IRQX and DMAX assigned to | Choose PCI/ISA PnP or Legacy ISA, If the first item is<br>set Manual, you could choose IRQX and DMAX<br>assigned to PCI/ISA PnP card or ISA card.<br>PCI/ISA PnP: BIOS auto assigns IRQ/DMA to the device.<br>Legacy ISA: User assigns IRQ/DMA to the device. |
|---------------------------|----------------------------------------------------------------------------------------------------|
| PCI IRQ Activated<br>By   | Choose Edge or Level. Most PCI trigger signals are Level. This setting must match the PCI card.                                                                                                    |
| PCI IDE IRQ Map To        | Select PCI-AUTO, ISA, or assign a PCI SLOT number<br>(depending on which slot the PCI IDE is insertd.)<br>The default setting is PCI-AUTO. If PCI-AUTO does<br>not work, then assign an individual PCI SLOT number.                                           |
| Primary IDE INT#          | Choose INTA#, INTB#, INTC#, or INTD#. the default setting is INTA#                                                                                                    |
| Secondary IDE INT#        | Choose INTA#, INTB#, INTC#, or INTD#. the default setting is INTB#.                                                                                                    |

3. After you have finished with the PCI Slot configuration, press the <ESC> key and follow the screen instructions to save or disregard your settings.

#### 3.6 Load Setup Detaults

This item loads the system values you have pereviously saved. Choose this item and the following message appears:

#### "Load SETUP Defaults (Y/N)? N"

To use the SETUP defaults, change the prompt to "Y" and press <Enter>.

This item is recommended if you need to reset the system setup.

[3]

#### **3.7 Integrated Peripherals**

The Integrated Peripherals option changes the values of the Chipset registers. These registers control system options in the computer.

Note: Change these settings only if you are familear with the Chipset.

Run the Integrated Peripherals as follows.

1. Choose "Integrated Peripherals" from the Main Menu and the following screen appears. (The screen below shows default settings.)

|                           | AWARD SOFT | WARE INC.                                                    |
|---------------------------|------------|--------------------------------------------------------------|
| IDE HDD Block Mode        | :Enabled   |                                                              |
| IDE Primary Master PIO    | :Auto      |                                                              |
| IDE Primary Slave PIO     | :Auto      |                                                              |
| IDE Secondary Master PIO  | :Auto      |                                                              |
| IDE Secondary Slave PIO   | :Auto      |                                                              |
| On-Chip Primary PCI IDE   | :Enabled   |                                                              |
| On-Chip Secondary PCI IDE | EEnabled   |                                                              |
| PCI Slot IDE 2nd Channel  | :Enabled   |                                                              |
|                           |            |                                                              |
| Onboard EDD Controller    | :Enable    |                                                              |
| Onboard Serial Port 1     | :Auto      |                                                              |
| Onboard Serial Port 2     | :Auto      |                                                              |
| UR2 Mode                  | :Standard  |                                                              |
| Onboard Parallel Port     | : 378/TRØ7 |                                                              |
| Parallel Port MODE        | :SPP       | $ ESC: Quit \qquad   \downarrow \to \leftarrow :Select Item$ |
|                           |            | IFL : Help PU/PD/+/- :Modity                                 |
| USB Controller            | :Disabled  | FS : Vid Values (Snift)F2 : (Olor                            |
|                           |            | rr : Load Setup Veraults                                     |
|                           |            | 1                                                            |

ROM PCI/ISA BIOS (2AL9HRDE-8480) INTEGRATED PERIPHERALS

2. Use the arrow keys to move between items and select values. Modify selected fields using the PgUp/PgDn/+/- keys.

A short description of screen items follows:

| IDE HDD Block Mode                                                                                     | Choose Enabled (default) or Disabled. Enabled<br>invokes multi-sector transfer instead of one sector<br>per transfer. Not all HDDs support this function.                                                                 |
|----------------------------------------------------------------------------------------------------|----------------------------------------------------------------------------------------------------|
| IDE Primary Master PIO<br>IDE Primary Slave PIO<br>IDE Secondary Master PIO<br>IDE Secondary Slave PIO | Choose Auto (default) or mode 0-4. Mode 0 is<br>the slowest speed, and HDD mode 4 is the<br>fastest speed. For better performance and we<br>stability, suggest you use the Auto setting to set<br>the HDD control timing. |

| On-chip Primary PCI IDE                        | Enable:                                                        | Use the or                                                                 | n-board IDE (default)                                                                                                  |
|------------------------------------------------|----------------------------------------------------------------|----------------------------------------------------------------------------|----------------------------------------------------------------------------------------------------|
| On-chip Secondary PCI IDE                      | Disable:                                                       | Turn off the                                                               | e on-board IDE.                                                                                                    |
| PCI Slot IDE 2nd Channel                       | Choose E<br>Enabled is<br>IDE use. \<br>for other c            | nabled (def<br>s set, IRQ 1<br>When Disat<br>devices.                      | ault) or Disabled. When<br>5 is dedicated for secondary<br>pled is set, IRQ 15 is released                             |
| USB Controller                                 | Enable or                                                      | Disable US                                                                 | B Function.                                                                                                    |
| Onboard FDD Controller                         | Enable:<br>Disable:                                            | Use the on<br>(defaul<br>Turn off the                                      | -board floppy controller<br>t).<br>e on-board floppy controller                                                        |
| Onboard Serial Port 1<br>Onboard Serial Port 2 | Choose S<br>set port 1<br>Disabled.                            | erial port 1<br>& 2 to the s                                               | & 2's I/O address. Do not<br>ame value except for                                                                      |
|                                                | COM 1/3F<br>COM 2/2F<br>(default)                              | -8H<br>-8H                                                                 | COM3/3E8H<br>COM4/2E8H                                                                                                 |
| UR2 Mode                                       | UR2 funct<br>choose St<br>If you hav<br>choose ot<br>0.57M, MI | tion, If your<br>tandard (de<br>e IR device<br>her options<br>IR 1.15, FIR | device is Mouse or Modem<br>fault).<br>connect to IR connector,<br>IrDA 1.0, ASK IR, MIR<br>depends on your IR device. |
| UR2 Duplex Mode                                | If UR2 Mo<br>will preser<br>Duplex Mo                          | ode item is r<br>nt. Choose<br>ode.                                        | not set Standard, this item<br>Half (default) or Full for UR2                                                          |
| Onboard Parallel Port                          | Choose th<br>378H/IRQ                                          | ne printer I/0<br>?7(default), 2                                           | D address:<br>278H/IRQ5, 3BCH/IRQ7.                                                                                    |
| Parallel Port Mode                             | Choose S<br>The mode<br>connects                               | PP(default)<br>depends o<br>to print port                                  | , EPP, ECP, ECP+EPP Mode,<br>n your external device that                                                               |
| ECP Mode Use DMA                               | If Parallel<br>this item v<br>(default) c                      | Port Mode<br>vill present.<br>or 1 for ECP                                 | item is set ECP or ECP+EPP<br>Choose DMA Channel 3<br>Mode.                                                            |

| USB Controller       | Enabled or Disabled (default) USB function.                                                                         |
|----------------------|----------------------------------------------------------------------------------------------------|
| USB Keyboard Support | Enabled or Disabled (default) USB Keyboard<br>Support. If USB Controller is set Enabled, this<br>item will present. |

3. After you have finished with the Integrated Peripherals, press the <ESC> key and follow the screen instructions to save or disregard your settings.

#### 3.8 Supervisor Password

Base on the setting you made in the "security Option" of the "BIOS FEATURES SETUP", This Main Menu item lets you configure the system so that a password is required every time the system boots or an attempt is made to enter the Setup program. Change the password as follows:

1. Choose "SUPERVISOR PASSWORD " in the Main Menu and Press <Enter>. The following message appears:

#### "Enter Password:"

- 2. Enter a password and press <Enter>. (If you do not wish to use the password function, you can just press <Enter> and a "Password disabled" message appears.)
- 3. After you enter your password, the following message appears prompting you to confirm the new passward:

#### "Confirm Password"

- 4. Re-enter your password and then Press <ESC> to exit to the Main Menu.
- 5. You have the right to change any changeable settings in the "COMS SETUP UTILITY."
- **Important :** If you forget or lose the password, the only way to access the system is to set jumper JP38 to clear the CMOS RAM. all setup information is lost and you must run the BIOS setup program again.

#### 3.9 User Password

Base on the setting you made in the "security Option" of the "BIOS FEATURES SETUP", This Main Menu item lets you configure the system so that a password is required every time the system boots or an attempt is made to enter the Setup program. Change the password as follows:

1. Choose "USER PASSWORD " in the Main Menu and Press <Enter>. The following message appears:

#### "Enter Password:"

- 2. Enter a password and press <Enter>. (If you do not wish to use the password function, you can just press <Enter> and a "Password disabled" message appears.)
- 3. After you enter your password, the following message appears prompting you to confirm the new passward:

#### "Confirm Password"

- 4. Re-enter your password and then Press <ESC> to exit to the Main Menu.
- 5. You are not allowed to change any settings in the "COMS SETUP UTILITY." except change user's password.
- **Important :** If you forget or lose the password, the only way to access the system is to set jumper JP38 to clear the CMOS RAM. all setup information is lost and you must run the BIOS setup program again.

#### 3.10 IDE HDD Auto Detection

This Main Menu item automatically detects the hard disk type and configures the STANDARD CMOS SETUP accordingly.

Note: This function is only valid for **IDE** hard disks.

| ROM PCI/ISA BIOS (2AL9HRDE-8600)<br>CMOS SETUP UTILITY<br>AWARD SOFTWARE INC. |                                         |                     |                      |                       |         |                        |             |      |  |  |
|-------------------------------------------------------------------------------|-----------------------------------------|---------------------|----------------------|-----------------------|---------|------------------------|-------------|------|--|--|
| HARD DISK                                                                     | TYPE                                    | SIZE                | CYLS                 | HEAD                  | PRECOMP | LANDZ                  | SECTOR      | MODE |  |  |
| Primary Master<br>Primary Slave<br>Secondary Maste<br>Secondary Slave         | :None<br>:None<br>r:None<br>:None<br>Do | D<br>D<br>D<br>your | O<br>O<br>O<br>accep | 0<br>0<br>0<br>t this | drive C | 0<br>0<br>0<br>(Y/N)?N | 0<br>0<br>0 |      |  |  |
|                                                                               |                                         |                     | E                    | sc : s                | kip     |                        |             |      |  |  |

DN. 97

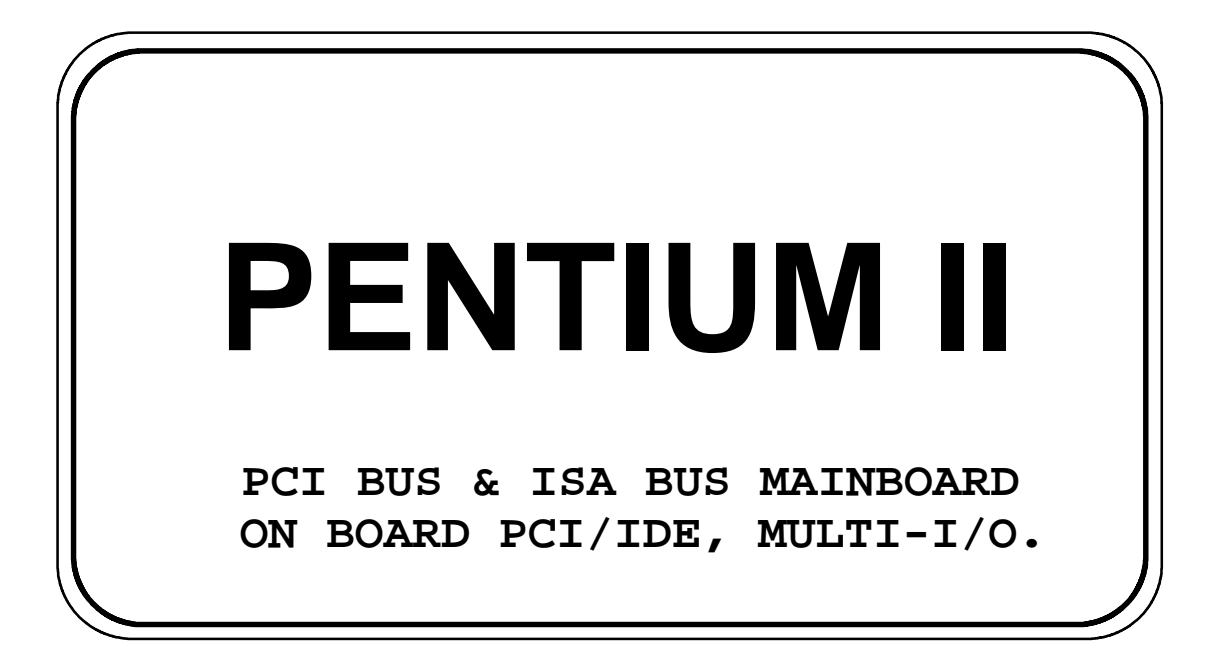

# R653

#### **Users Manual**

\*\*\*\*